## 畅想之星电子书使用说明

畅想之星电子书数据库提供 PC 端、APP 以及微信端三种访问方式。

- 一、PC 端访问
  - 1. 从图书馆官网数据库导航页面找到畅想之星电子书访问入口。

| 世<br>Beijing Normal University Library | 世史<br>Beijing Normal University Library                                                                     |
|----------------------------------------|----------------------------------------------------------------------------------------------------|
| The second second                      | 学术资源导航 电子期刊导航                                                                                               |
| 资源检索                                   | A B C D E F G H I J K L M N O P Q R S T U V           常用资源         全部资源         学科分类         資源类型         多 |
| 木铎搜索 电子期刊 Web资源                        | ◎读学术搜索 節分全文 ♥                                                                                               |
|                                        | 超星电子图书 全文 🕹                                                                                                 |
| 全部字段▼                                  | 超星发现 全文 🙄                                                                                                   |
| ● 全部咨询 ○ 由子咨询 ○ 纸质咨询 ○ 学位设立            | 超星学术视频 全文 🛇                                                                                                 |
|                                        | CSCD 中国科学引文数据库                                                                                              |
|                                        | CADAL 数字图书馆 全文 📀                                                                                            |
| 数据库 木铎搜索 超星发现                          | 畅想之星电子书 全文 ♥                                                                                                |

2. 进入"畅想之星电子书"界面,根据左侧图书分类可以按学科浏览图书,还可以输入关键词检索图书。

| 业者, 欢迎访问北京师范大学!       |                      |                                                  | A 个人中心   退出   客户端下载   您的                                            |
|-----------------------|----------------------|--------------------------------------------------|---------------------------------------------------------------------|
|                       | 2 = e7 H<br>star.com | 题名、ISBN、作者、出版社<br>热悦。 频率造基础 美国 美国 禁令 二十四史 漫画 庄子省 | <ul> <li>2. 近援<br/><u>抢点</u></li> <li>8. 英国 悲剧 中国文化与悲剧意识</li> </ul> |
| 电子图书                  | 首页 畅想之星电             | 子书数据库                                            |                                                                     |
| 图书分类                  | A                    |                                                  | 新书・公告                                                               |
| 文学1中国语言文学1            |                      | 1 1 1 1 1 1 1 1 1 1 1 1 1 1 1 1 1 1 1            | 本周新书 上周新书                                                           |
| <b>理学 </b> 数学 地质学     | 88/502               | 「そのや・う                                           | 2周前新书 3周前新书                                                         |
| 历史学1世界史1中国史           |                      | Amy in                                           |                                                                     |
| 教育学↓心理学↓教育学           |                      | 心有所信,方能远行                                        |                                                                     |
| <b>法学</b>   民族学   公安学 |                      | have a sufferent fill                            |                                                                     |
| 经济学   理论经济学           |                      | The second second                                | 12335                                                               |
| 艺术学   美术学             | 重磅・推荐                |                                                  |                                                                     |
| 工學 食品科学与工程            |                      |                                                  |                                                                     |

3. 选择一本感兴趣的书籍点击进入后会提供在线阅读和下载两种模式,如下图所示。

| 樊登 <sup>#1</sup> #示 万维钢 <sup>##</sup>                                                                                                    | 洞见:从科学到哲学,打开人类的认知真相                                                             |                  |
|----------------------------------------------------------------------------------------------------|---------------------------------------------------------------------------------|------------------|
|                                                                                                    | ● 纸书可供                                                                          |                  |
|                                                                                                    | 纽约时报、出版人周刊、柯克斯书评联合重磅推荐!连续两年霸榜各大畅销榜,开启跨圈<br>层、跨语种阅读奇迹!简体中文版隆重推出, 樊登、万维钢、李录等倾情推荐。 |                  |
| WIT I IS TRUE                                                                                                    | 作者: (美)罗伯特·赖特(Robert Wright)著                                                   |                  |
| States //RMI                                                                                                    | 其他责任者: 宋伟译                                                                      |                  |
| The second second secon | 出版社:北京联合出版公司 出版时间: 2020.08                                                      |                  |
|                                                                                                    | ISBN: 978-7-5596-3616-4                                                         |                  |
| <b>人的大脑是为了幸福而设计的吗?</b><br>间见事物真相,真正体验世界的本原之美。                                                                                                    | 主题: 哲学                                                                          |                  |
| 阅读次数: 1909 下载次数: 352                                                                                                    | 中图法分类号: B-49                                                                    |                  |
| 芋购次数: 369   收藏次数: 16                                                                                                    | 【中图法分类】B 哲学、宗教 > B-4哲学教育与普及 > B-49 哲学学习与普及                                      | 17.623           |
|                                                                                                    | 【学科分类】哲学 > 哲学                                                                   | 扫描用柔机窗造曲书        |
|                                                                                                    | 建议阅读终端: CT 著 · C T C Android 新想阅读器                                              | 支持Android/iPhone |
|                                                                                                    | 在线阅读         下线         ☆ 收離         □ 纸书荐购                                     | 🖉 纠错 🛸 分享        |
|                                                                                                    | 注:如果您的电脑尚未安装PC客户端,请先 安装客户端 后再下载阅读!                                              |                  |

注: 下载书籍到本地需提前安装畅想之星阅读器客户端。

## 二、APP 访问

1. 下载畅想阅读 APP

扫描下方二维码安装畅想阅读 APP; 或者在各移动应用商城平台上搜索"畅想阅读", 下载畅想之星 APP。

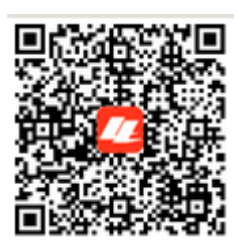

2. 身份认证

进入 app,点击"我的-登录",选择下方"其他登录方式"-CARSI 登录,选择"北京师范大学",然后使用信息门户账号登录进行身份认证。身份认证通过后,即可不受 IP 限制,在校内校外均可进行使用。

| 登录/注册  | Ĩ       | * | 到 🛛 |
|--------|---------|---|-----|
| ⊙ 意见反馈 |         |   | >   |
| ⑦ 帮助中心 |         |   | >   |
| ) 设置   |         |   | >   |
|        |         |   |     |
|        | 0<br>20 |   |     |

| <              | 登录           |                           |
|----------------|--------------|---------------------------|
|                |              | <b>王</b><br><sup>之旅</sup> |
| 北京师范大          | 学            | 选择图书馆                     |
| <b>書</b> 手机号/I | 邮箱/用户名       |                           |
| 局 请输入密         |              | march                     |
|                | 登录           |                           |
| □记住密码          |              |                           |
|                |              |                           |
|                |              |                           |
|                | $\backslash$ |                           |
|                | $\setminus$  |                           |
|                | 其他登录方式       |                           |
|                |              |                           |

| 化 北京师范大学                                                                         | く 北京师范大学                                       | 读者 (四) (10)                                                               |         |
|----------------------------------------------------------------------------------|------------------------------------------------|---------------------------------------------------------------------------|---------|
| 中文   EN                                                                          | 北京师范大学图お館<br>Beijing Normal University Library | 学校:北京师范大学                                                                 | 签到      |
| 数育网联邦认证与资源共享基础设施<br>CERNET Authentication and Resource Sharing Infrastructure    | 校本部登录:请使用数字京师(信息门                              | 0         0         0           已读         读完         笔记/书评               | 0<br>收藏 |
|                                                                                  | 户)的字工号和密码金录。                                   | 累计读0时0分钟   今日读0时0分钟                                                       |         |
| 请输入高校/机构名称 登录                                                                    | 珠海园区登录:请使用数字京师·珠海<br>(信息门户)的学工号和密码登录。          | 四 个人信息                                                                    | >       |
| ■ 记住我的选择<br>全部 A B C D E F G H I J K L M                                         | 学工号 (UserID)                                   | ◎ 观看历史                                                                    | >       |
| op Q R S I U V W X Y Z<br>北京第二外国语学院(Beijing International<br>Studies University) | 密码 (Password)                                  | <ul> <li></li></ul>                                                       | >       |
| 北京国家会计学院(Beijing National<br>Accounting Institute)                               | 。<br>忘记密码: <u>校本部</u> : <u>牀海园区</u>            | □ 我的纠错                                                                    | ,       |
| 北京师范大学(Beijing Normal University)                                                | CARSI服务使用说明:校本部;珠海园区                           | 😅 意见反馈                                                                    | >       |
| 化京联合大学(Beijing Union University)                                                 | □ 不保存账号信息                                      | 12 帮助中心                                                                   | >       |
| 北京中医药大学(Beijing University Of<br>Chinese Medicine)                               | □ 清除历史授权信息                                     | 0 关于我们                                                                    | >       |
| 北京农学院(Beijing University of Agriculture)                                         | 登录 Login                                       | • 设置                                                                      | >       |
| 北京化工大学(Beijing University of Chemical<br>Technology)                             |                                                |                                                                           |         |
| CARSI是中国教育和科研计算机网联邦认证                                                            |                                                | 退出           ①         100         600           首页         书架         图子 | 2 我的    |

三、微信端访问

关注微信公众号"畅想之星电子书",在下方功能栏选择"产品体验"找到"畅想之星 电子书"点击进入,具体认证流程同 APP 认证方式,认证成功后登录使用。

| <      | 畅想之星电子书                                                           | 2  | $\times$ | 教育网                  | 统一认证                           | 与资源共                 | 享(C          | ••• | ×                                    | 首页                                  | 畅想中心                  | - 数字阅           | 读             |                |
|--------|-------------------------------------------------------------------|----|----------|----------------------|--------------------------------|----------------------|--------------|-----|--------------------------------------|-------------------------------------|-----------------------|-----------------|---------------|----------------|
| _      | 09:16                                                             |    |          |                      | 山古田                            | ***                  | 同业龄          |     | 下<br>畅想之                             | A/az<br>星.::                        |                       |                 | Q             | :=             |
|        | 您好, 欢迎您关注畅想之星电<br>子书。                                             |    |          | 画                    | Beijing No                     | ormal Unive          | rsity Librar | у   | <ul> <li>数据库</li> </ul>              | 畅相                                  | <br>阅读器               | □◆□□            | 2             |                |
|        | 您好,感谢您关注畅想之星电<br>子书。平台已收录中文电子书<br>20 万余种(40% 以上为近三年               |    | 木        | 交本部登<br>息门户) é       | 录: 请使用<br>内学工号利                | 月数字京师<br>口密码登录。      | (信           |     |                                      | 2                                   | ••••                  |                 | HA            |                |
|        | 出版新书),以专业书学术书<br>为主;民国电子书38万余种,<br>古籍电子书近7万种。所有电                  |    | H St IN  | 朱海园区3<br>毎(信息)<br>表。 | 登录:请创<br>门户)的学                 | 使用数字京!<br>₽工号和密≀     | 师·珠<br>码登    |     | <ul> <li>         哲学     </li> </ul> | (5) 经济学                             | <b>配</b><br>法学        | <b>〕</b><br>教育学 | ☆     ☆     ☆ | ~              |
|        | 于书均田山版社作者双里授权,<br>格式为文本和双层 PDF,矢量<br>文字,高清插图。点击页面下<br>方中间菜单畅想阅读吧。 |    | 4        | 学工号(Us               | erID)                          |                      |              | [   | 精子                                   | 元                                   | 12                    |                 |               |                |
|        |                                                                   |    | 8        | 图码(Pass              | word)                          |                      |              |     | 重磅推                                  | 荐                                   |                       |                 | 更多            | 5 >            |
|        |                                                                   |    | Die C    | 記密码:<br>ARSI服务f      | <u>校本部;珠</u><br>使用说明: <b>,</b> | <u>海园区</u><br>校本部;珠海 | 园区           |     | FLAS                                 | SH SIGHT<br>ESIGHT<br>建解未来的<br>7个原则 |                       |                 | 大学の           | and a language |
|        | 畅想之星电子书                                                           |    | 6        | 不保存则                 | 长号信息                           |                      |              |     | 1 554                                |                                     | and the second second |                 |               | _              |
|        | 阿法购纸电采选                                                           |    | 0        | 〕清除历史                | 已授权信息                          |                      |              |     | 理解末<br>个原则                           | :米的7<br> : 如…                       | 如何成为<br>完美主义          | 个 麦<br>者 执      | 育锡零秒<br>行力    |                |
| (III)  | ■好书推荐 ■ 产品体验 ■ 帮助                                                 | 中心 |          |                      | 登录                             | Login                |              |     | + 7 +                                |                                     |                       |                 |               |                |
| $\cup$ |                                                                   |    |          |                      |                                |                      |              |     | 电子诗                                  | F集                                  |                       |                 | 更多            | >>             |